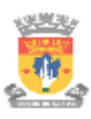

PREFEITURA DE DUQUE DE CAXIAS SECRETARIA MUNICIPAL DE CULTURA E TURISMO

## SISTEMA DE GESTÃO

GUIA RÁPIDO: ATUALIZAÇÃO DE CADASTRO

VERSÃO 1.0 (21/10/2020) RESPONSÁVEL TÉCNICO: ADRIANO FRANCISCO DA SILVA **1º PASSO**: Acesse o link <u>https://www.culturaduquedecaxias.com.br/gestao</u> e entre com o CPF e a senha. Caso já tenha se cadastrado no formulário antigo, utilize o **CPF** como **Login** e **senha** para ter acesso ao novo SISTEMA DE GESTÃO DA CULTURA DE DUQUE DE CAXIAS.

Em caso de dúvidas envie mensagem para o nosso whatsapp: **96766-2526**. Atendimento de segunda à sexta-feira (dias úteis) de 9h às 17h.

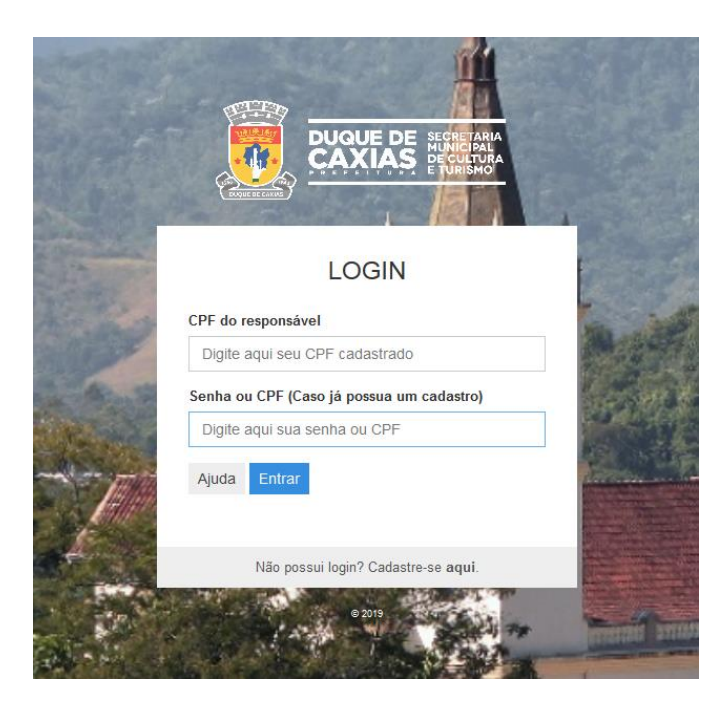

2º PASSO: Clique em "CADASTRO DE ESPAÇOS E GRUPOS CULTURAIS":

| 🖬 (4.374 não lidos) - adriano.gaus 🗙                  | 🕥 seplagniteroi/23-Criativos: Rep. × 🌸 culturaduquedecaxias.com.br/; × 🕂 |                                  |          | - 0 ×                          |
|-------------------------------------------------------|--------------------------------------------------------------------------|----------------------------------|----------|--------------------------------|
| $\overleftarrow{\bullet}$ > C $\textcircled{\bullet}$ | 🛛 🖴 🗝 https://www.culturaduquedecaxias.com.br/gestao/                    | ⊘ ☆                              | ⊻ ∥\ 🖸 🖂 | ≝ ® ® 📫 ≓≜                     |
| 🚊 CULTURA                                             |                                                                          |                                  |          | Sair                           |
|                                                       | Boa tarde,                                                               |                                  | Q°,      | Atualizar senha<br>Clique aqui |
|                                                       | Início >                                                                 |                                  |          | _                              |
|                                                       | ۹                                                                        |                                  |          |                                |
|                                                       | CADASTRO DE ESPAÇOS E GRUPOS CULTURAIS<br>Clique aqui                    | CADASTRO DE ARTISTAS<br>Em breve |          |                                |
|                                                       |                                                                          |                                  |          |                                |
|                                                       |                                                                          |                                  |          |                                |
|                                                       |                                                                          |                                  |          |                                |
|                                                       |                                                                          |                                  |          |                                |
|                                                       |                                                                          |                                  |          | Ų                              |
| 📑 🚞 💌 💕                                               | ) 🔤 🌖 🍋 🥥 🛃 🍇                                                            |                                  | 🔺 🌒 🍢    | POR 16:30                      |

**3° PASSO**: Na lista de cadastros, para visualizar seu cadastro clique em "**Visualizar**". Para atualizar seu cadastro clique em "**Atualizar**".

ATENÇÃO: Apenas atualize seu cadastro caso ele esteja incompleto (sem dados bancários, anexos...). Para editar seu cadastro, alguns campos precisam ser preenchidos novamente (Exemplo: Anexos...). Caso queira apenas ver seu cadastro, volte a tela anterior e clique em "Visualizar". O tempo para preenchimento dos dados é de 30 minutos, tenha em mãos todos os arquivos de anexos necessários, para evitar que a sessão expire e você perca as informações digitadas no momento em que for enviar.

| I MEUS CA  | ADAS | TROS              |   |                 |   |              |   |                          |   |
|------------|------|-------------------|---|-----------------|---|--------------|---|--------------------------|---|
| Pesquisar: |      |                   |   |                 |   |              |   |                          |   |
| PROTOCOLO  | ^    | Nome do projeto   | ٥ | Responsável     | 0 | Homologação  | 0 | Ações                    | ٥ |
| 332        |      | 16976 11_10_2020  |   | Adriano Silva 2 |   | Em avariação |   | 🖋 Atualizar 👁 Visualizar |   |
| 333        |      | 16.978            |   | Adiano Silva 2  |   | Em avaliação |   | 🖋 Atualizar 👁 Visualizar |   |
| 234        |      | 70.070.00_10_2020 |   | Adrano Silva 2  |   | Em analação  |   | 🖋 Atualizar 👁 Visualizar |   |
| 225        |      | 101102_01_01_20_2 |   | Adriano Silva 2 |   | Em analação  |   | 🖋 Atualizar 👁 Visualizar |   |
| 350        |      | TESTE UME         |   | Adrano Silva 2  |   | Em avaliação |   | 🖋 Atualizar 👁 Visualizar |   |
| <          |      |                   |   |                 |   |              |   |                          | > |

**4º Passo**: Preencha os campos do formulário. Os dados do responsável são inseridos automaticamente:

| 9 - Bairro 🕐                                             | 10 - Município 🕐 |                            | 11 - Distrito 💿                            |   |  |
|----------------------------------------------------------|------------------|----------------------------|--------------------------------------------|---|--|
|                                                          |                  | ~                          |                                            | ~ |  |
| 12 - Nome do responsável pela instituição/entidade/cole  | etivo/grupo @    | 13 - CPF do responsável pe | ela instituição/entidade/coletivo/grupo 💿  |   |  |
| Adriano Silva 2                                          |                  | 443.242.152.61             |                                            |   |  |
| 14 - Telefone do responsável pela instituição/entidade/o | coletivo/grupo 🕐 | 15 - E-mail do responsável | pela instituição/entidade/coletivo/grupo 💿 |   |  |
|                                                          |                  |                            |                                            |   |  |

5º Passo: No campo autodeclaração de gastos, clique em "Adicionar" para adicionar despesas

e "Remover" para remover a informação:

| espesas  | Valor  | CPF                                |           |
|----------|--------|------------------------------------|-----------|
| chico    | 200,00 | 222.222.222-22                     | × Remover |
| lespesas | Valor  | CPF                                |           |
| Buinha   | 40.000 | 333.333.333-33                     | × Remover |
| )espesas | Valor  | CPF                                |           |
| Dr       | 1,00   |                                    | × Remover |
| lespesa  | Valor  | CPF (No caso de gasto com pessoal) |           |
|          |        |                                    | × Remover |

**6º Passo**: Nos campos de anexo utilize os formato PDF ou imagem (JPEG, PNG). O modelo de plano de ação que deve ser baixado está nesse link:

## https://drive.google.com/file/d/1xFzR928VzGP18sGrX2qMDDcjrPjC 2Z/view?usp=sharing

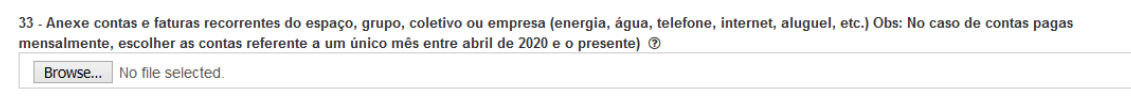

34 - Anexe o Plano de Ação de Contrapartidas - Baixe aqui o modelo, preencha e faça o upload. ③
Browse...
No file selected.

A situação cadastral pode ser obtida no link abaixo, tire uma foto da tela salve e faça o upload para o formulário:

## https://servicos.receita.fazenda.gov.br/Servicos/cnpjreva/cnpjreva\_solicitacao.asp

| 39 - Anexe a situação cadastral do seu CNPJ (caso tenha) 💿                                                                                        |
|----------------------------------------------------------------------------------------------------|
| • Retire a situação cadastral no seguinte endereço eletrônico: https://servicos.receita.fazenda.gov.br/Servicos/cnpjreva/cnpjreva_solicitacao.asp |
| Drawan the file collected                                                                                                    |
| blowse No life selected.                                                                                                    |
| 40 - Carta de referência 1 (Caso não haja portfólio e comprovação de tempo)                                                                       |
| Browse No file selected.                                                                                                    |
| 11. carta da rafarância 2 (Cara pão baja portfélio o comprovação do tompo)                                                                        |
| 41 - cato de referencia 2 (caso não naja portono e comprovação de tempo)                                                                          |
| Browse No file selected.                                                                                                    |

7º Passo: Leia e clique nas caixas "LI E ACEITO O TERMO", depois em "ENVIAR" para salvar o cadastro, em seguida você será redirecionado para a tela de cadastros com a mensagem "Atualização realizada com sucesso":

## TERMO DE RESPONSABILIDADE: Declaro que sou o responsável pelo espaço artístico-cultural ou fui autorizado pelo mesmo a realizar o presente cadastro e dou fé de que todas as informações prestadas são verdadeiras, estando ciente de que a prática de declaração faisa é crime (art. 299 do Código Penal). LI E ACEITO O TERMO TERMO DE RESPONSABILIDADE: Declaro que sou o responsável pelo espaço artístico-cultural ou fui autorizado pelo mesmo a realizar o presente cadastro e dou fé de que todas as informações prestadas são verdadeiras, estando ciente de que a prática de declaração faisa é crime (art. 299 do Código Penal). TERMO DE RESPONSABILIDADE: Declaro que sou o responsável pelo espaço artístico-cultural ou fui autorizado pelo mesmo a realizar o presente cadastro e dou fé de que todas as informações prestadas são verdadeiras, estando ciente de que a prática de declaração faisa é crime (art. 299 do Código Penal). Declaro que sou o responsável pelo espaço artístico-cultural ou fui autorizado pelo mesmo a realizar o presente cadastro e dou fé de que todas as informações prestadas são verdadeiras, estando ciente de que a prática de declaração faisa é crime (art. 299 do Código Penal). Declaro que ii e tenho ciência que e preenchimento deste formulário NÃO me garante os benefícios previstos na Lei Nº 14.017/2020. LI E ACEITO O TERMO LI E ACEITO O TERMO Cancelar Enviar

ATENÇÃO: Caso você não seja redirecionado para a tela de cadastros, significa que sua sessão expirou e os dados não foram atualizados. Faça o login novamente e verifique seu cadastro clicando em "Visualizar".

©2020. Secretaria Municipal de Cultura e Turismo de Duque de Caxias.